# คู่มือการใช้งานโปรแกรมฉี่เหมินตุ้นเจี่**ย**

### จากหน้าจอ Pocket PC ให้ท่านเลือกที่ไอคอน ฉีเหมิน โปรแกรมจะทำงานและแสดงผลตามลำดับต่อไปนี้

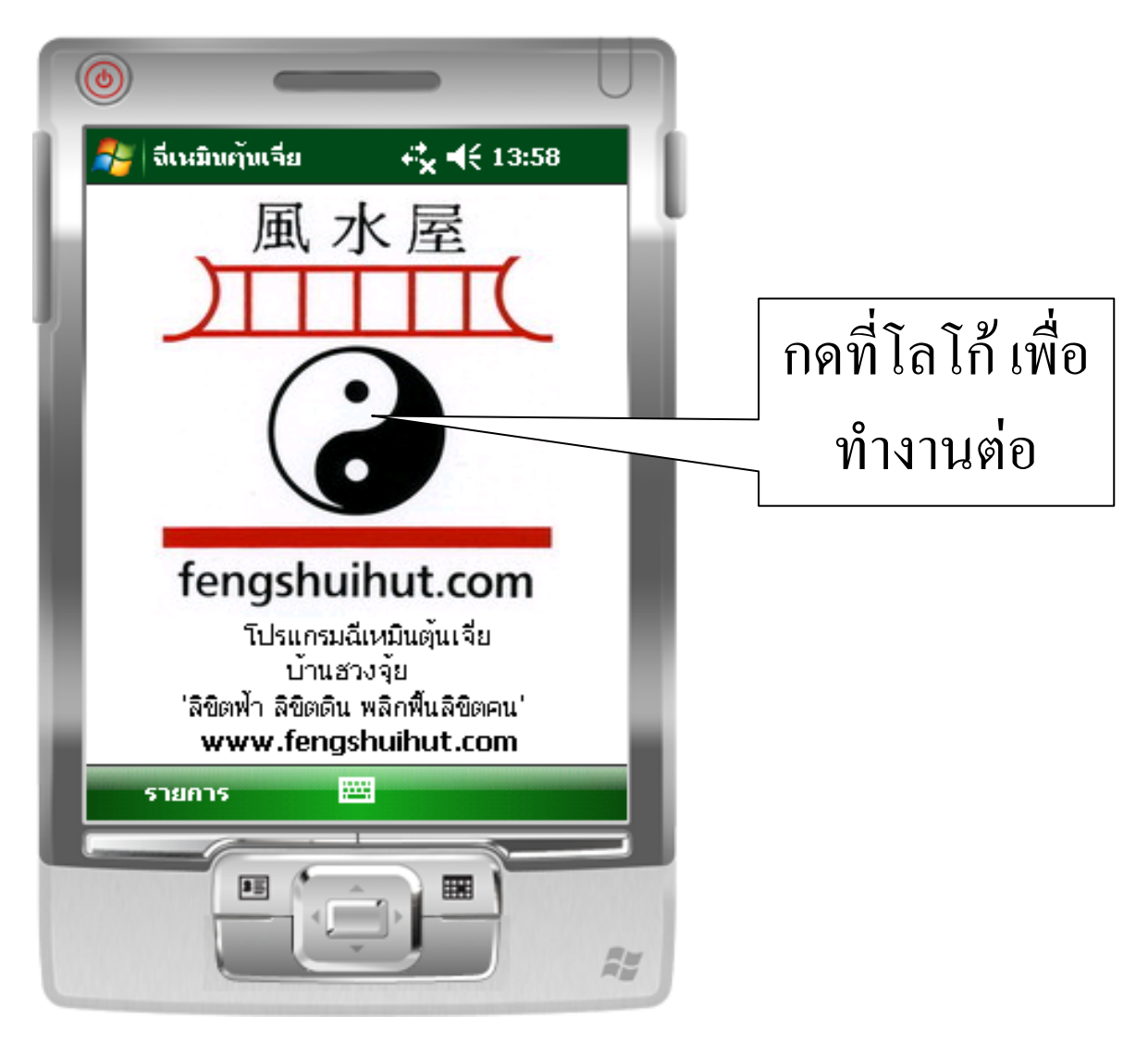

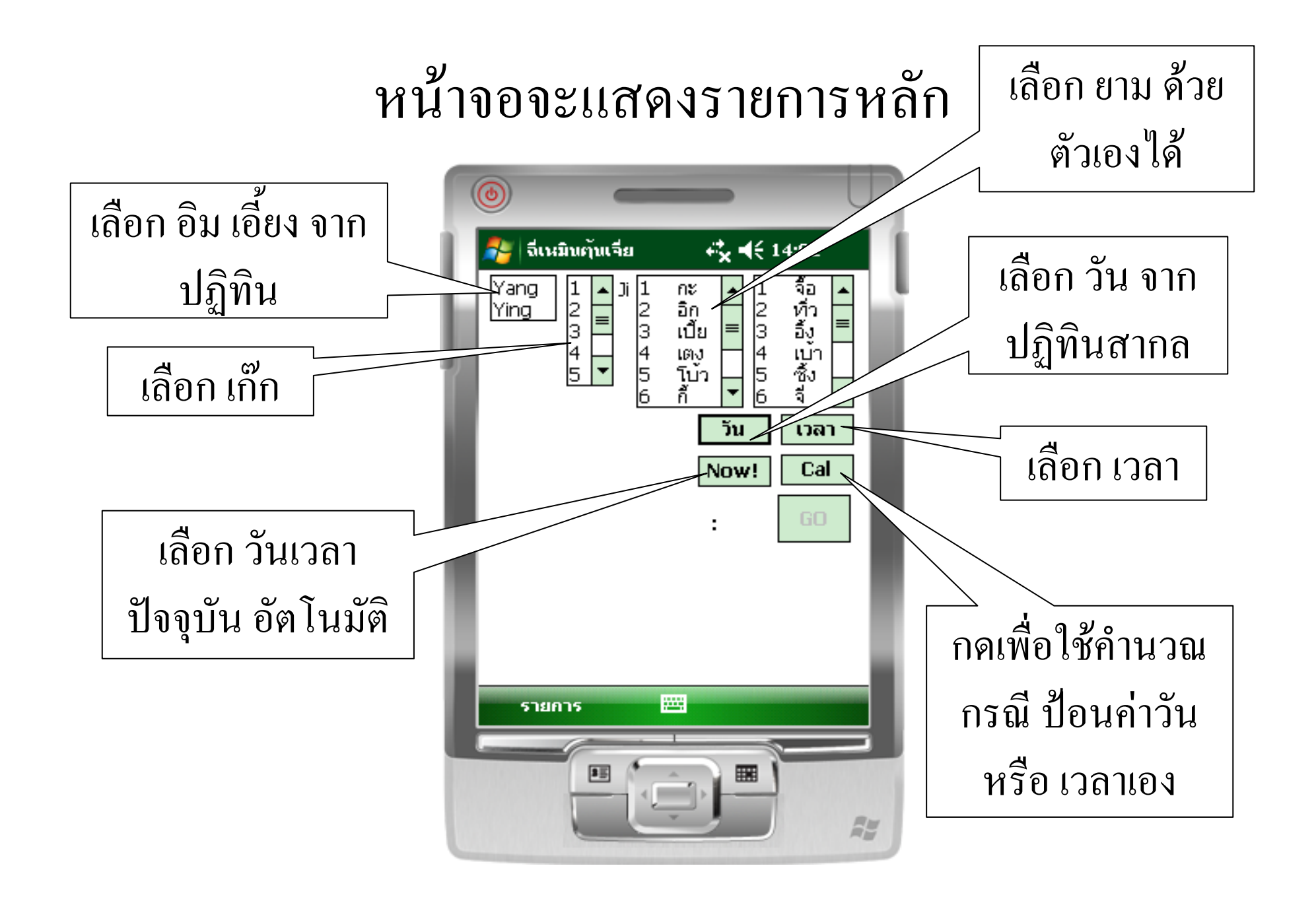

### หลังจากกด Now หรือ Cal จะแสดงผลดังภาพ

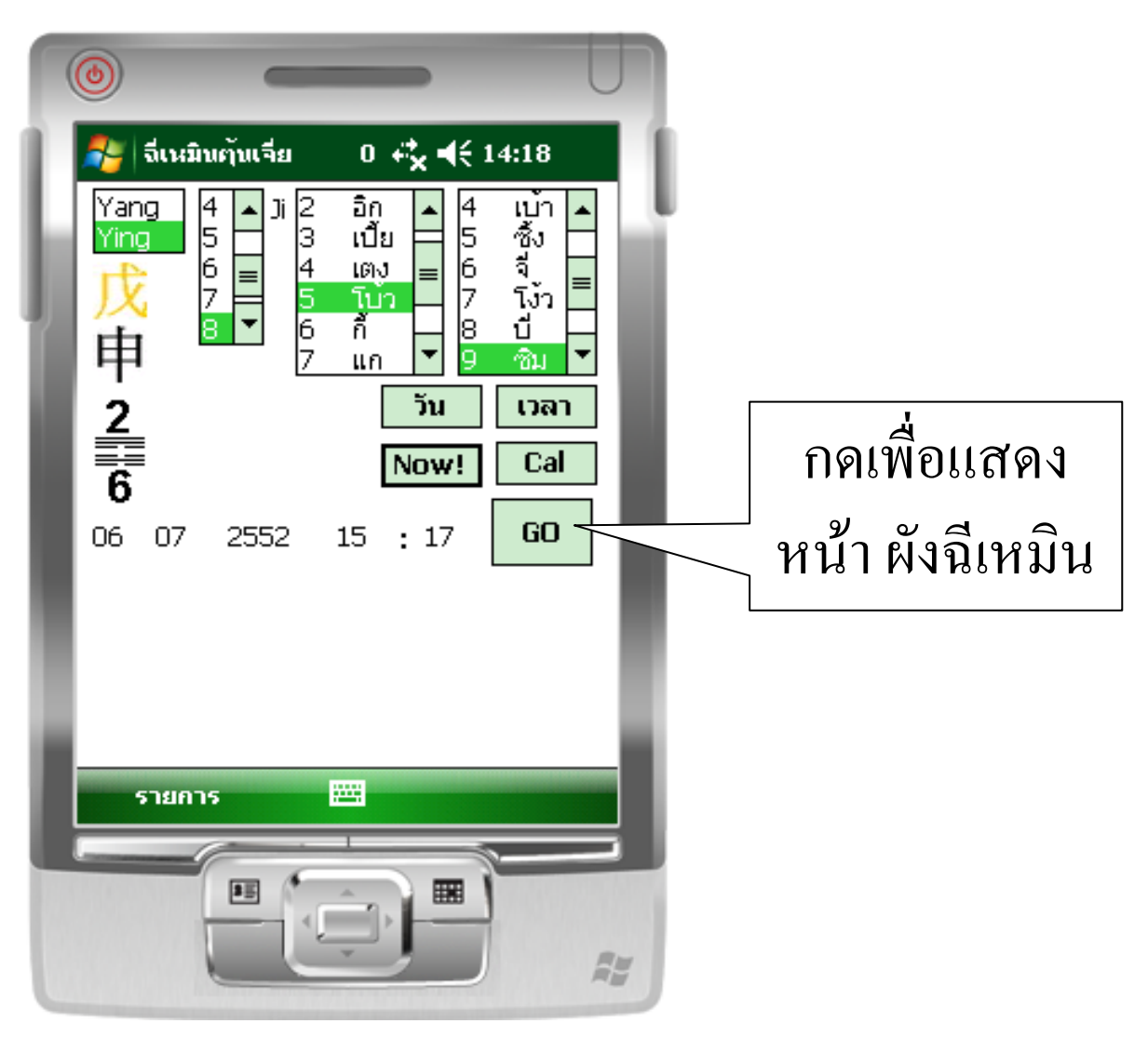

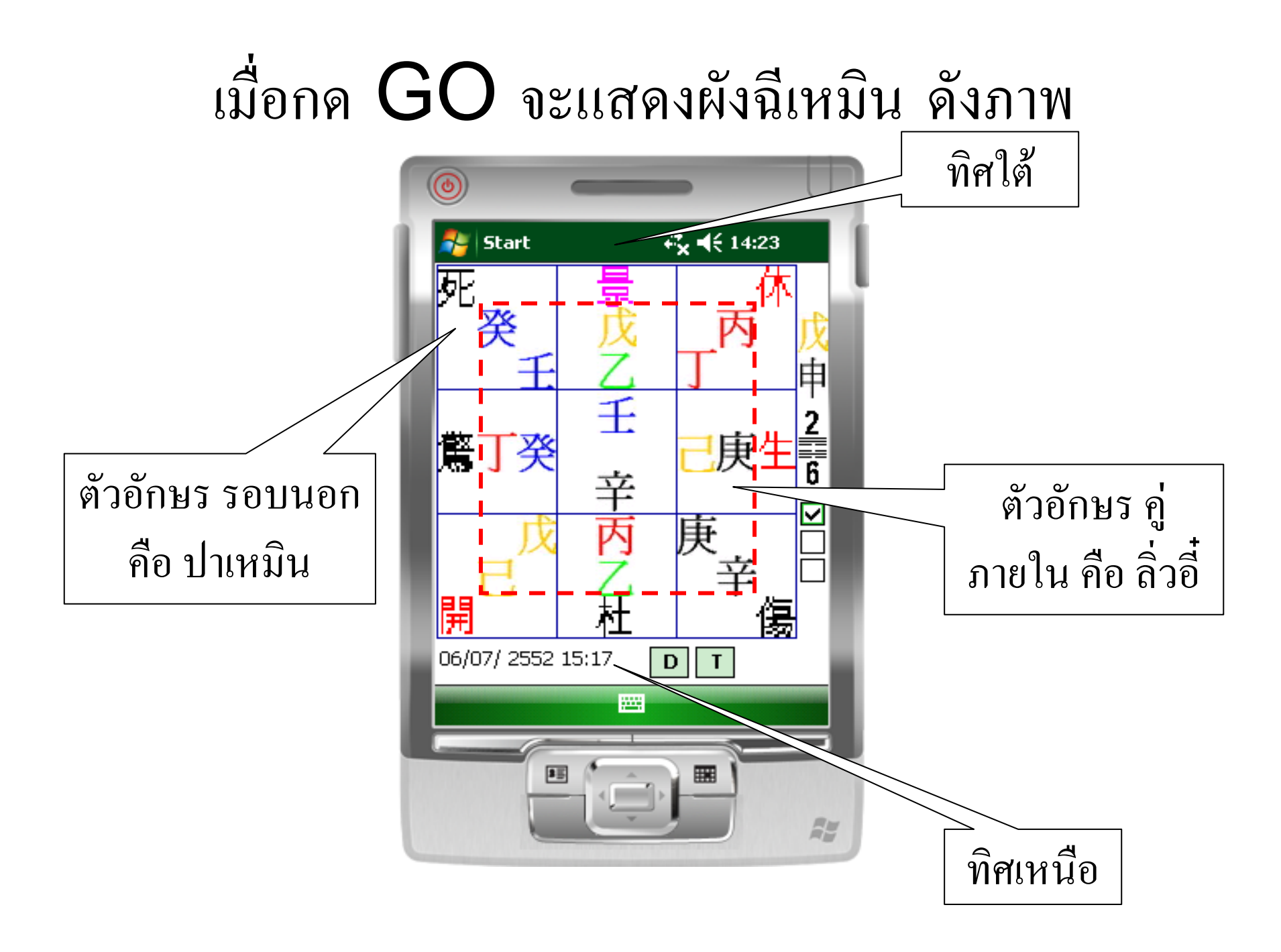

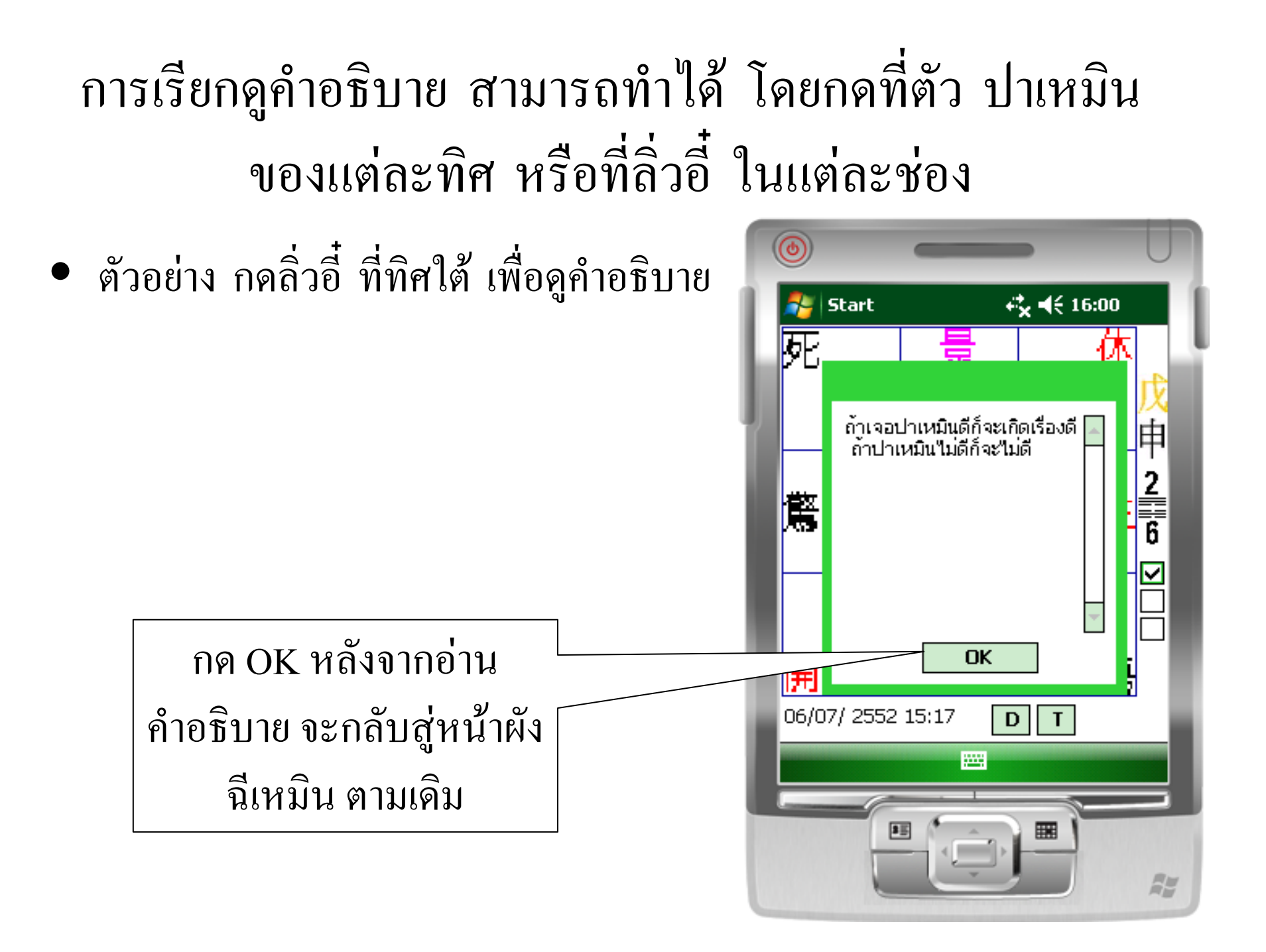

#### กดตัวปาเหมิน ที่ทิศใต้

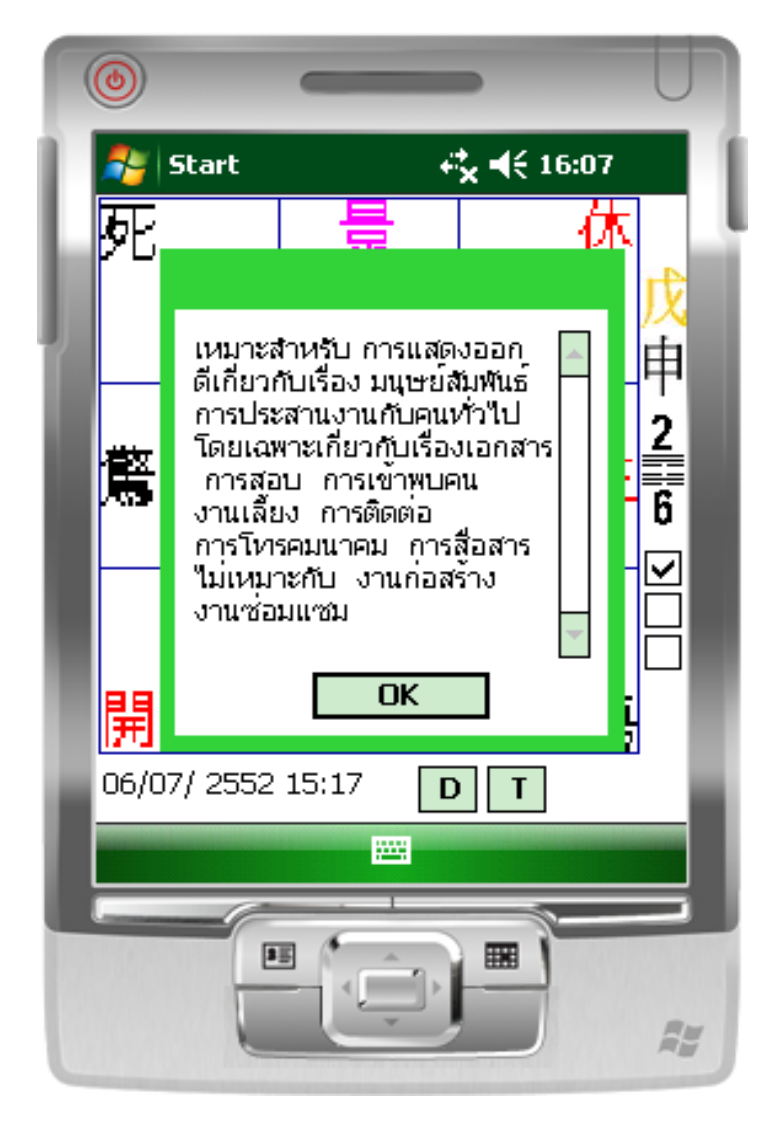

### สามารถเลือกวันใหม่ ได้ โดย กดที่ ตัว D

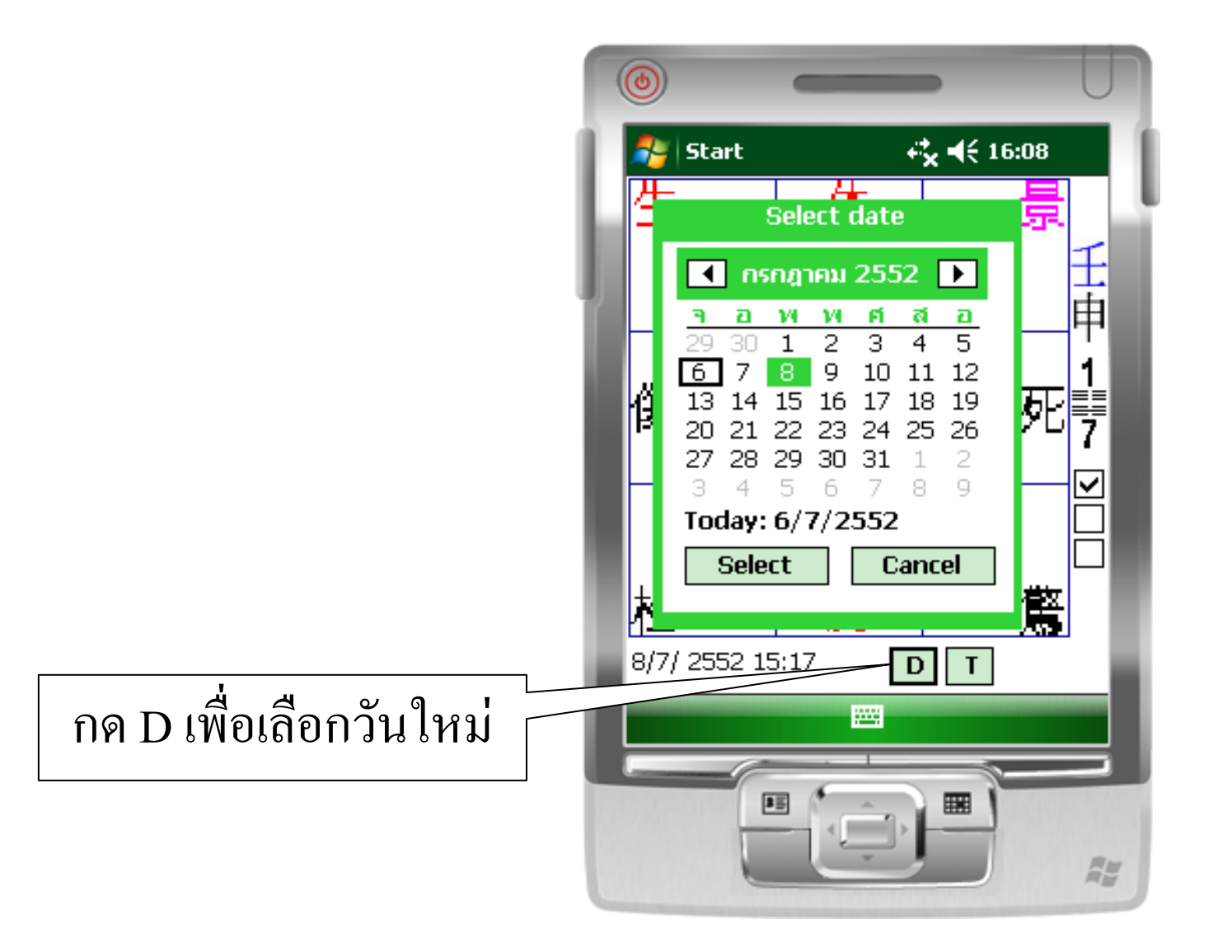

#### ถ้าต้องการจะเปลี่ยนเวลาใหม่ ก็สามารถทำได้โดย กดตัว**T**

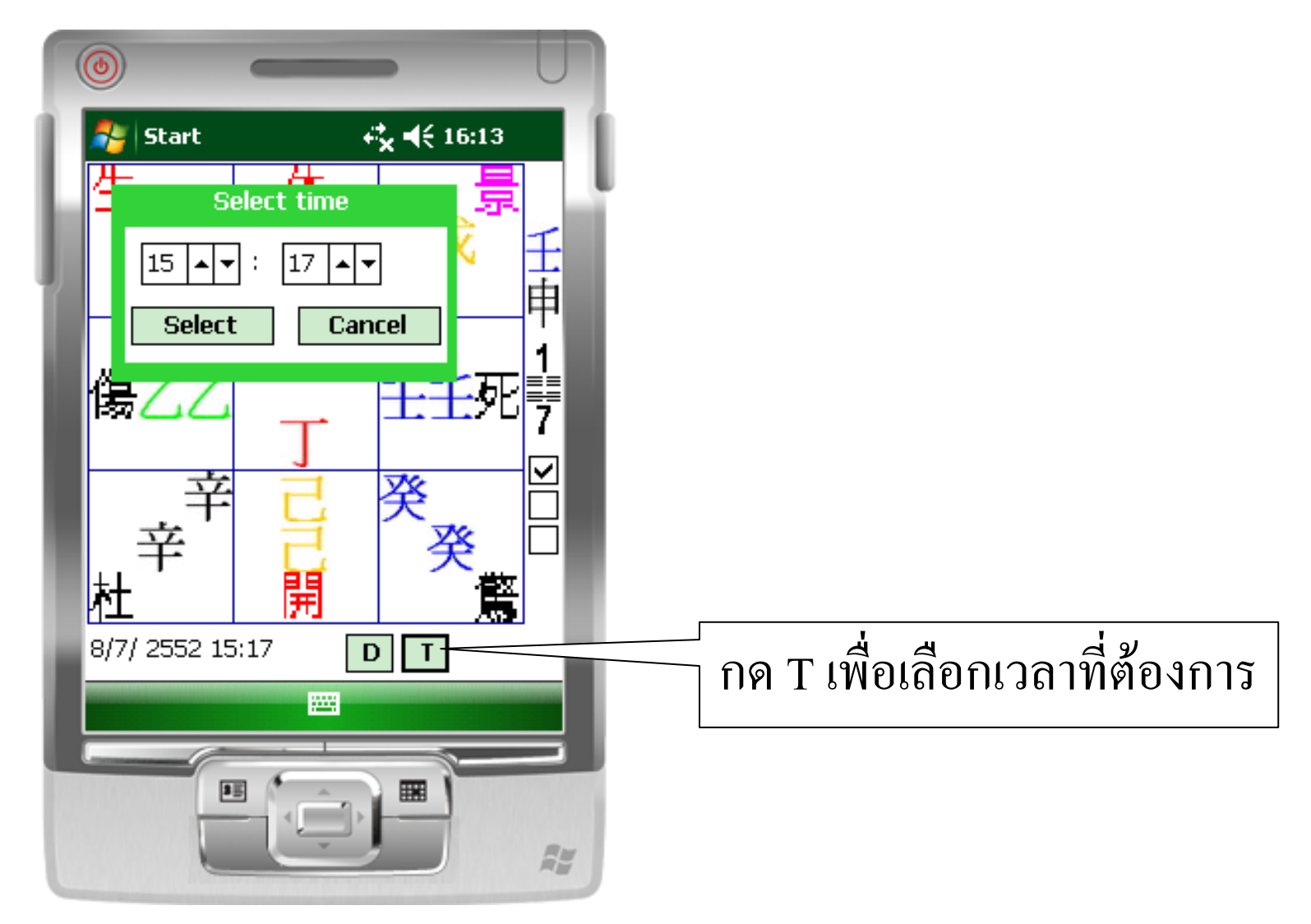

## ถ้าต้องการออกจากหน้าจอนี้ ให้กดตรงกลางหน้าจอ

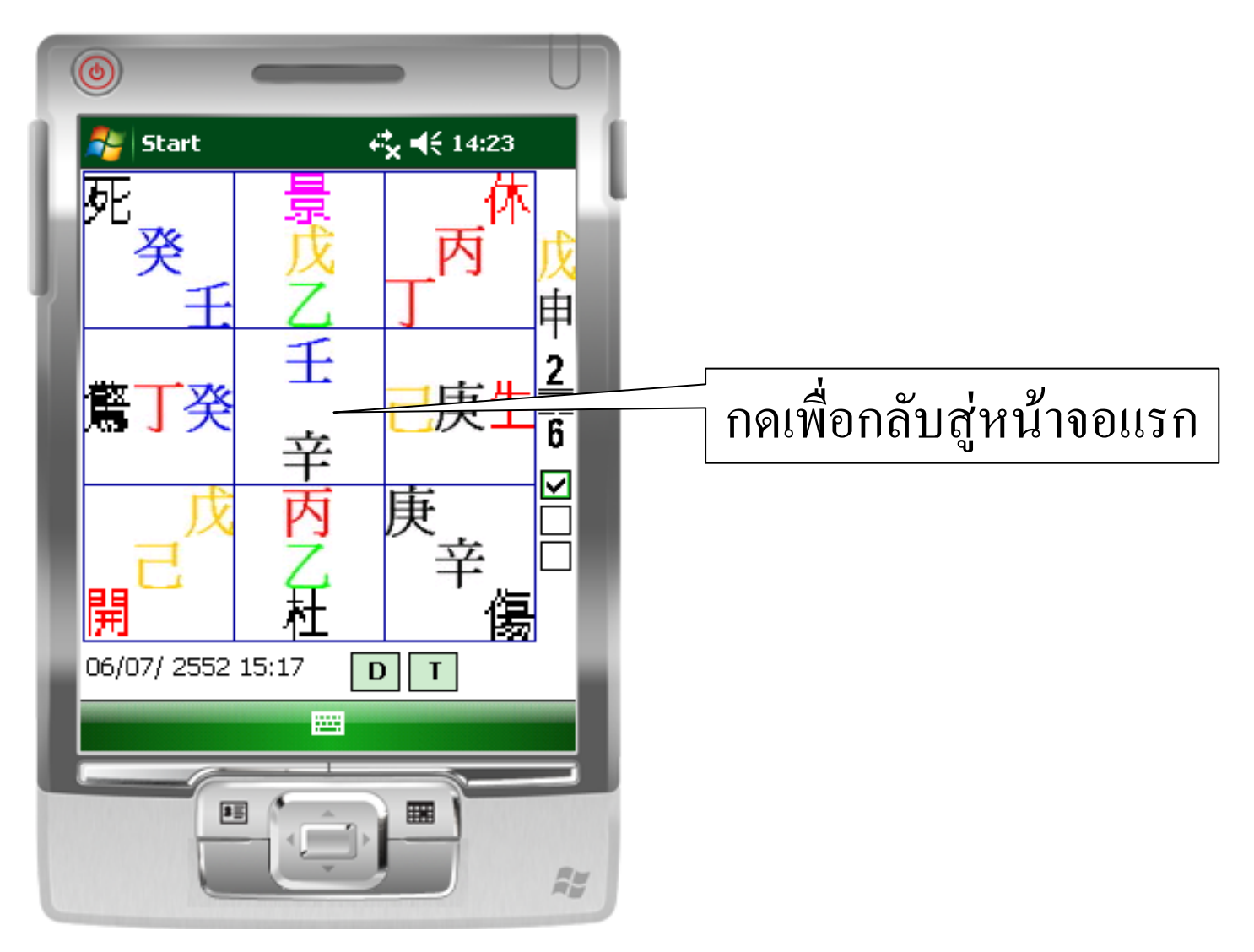

### เมื่อกดที่กลางหน้าจอ จะกลับสู่หน้าจอ ดังภาพ

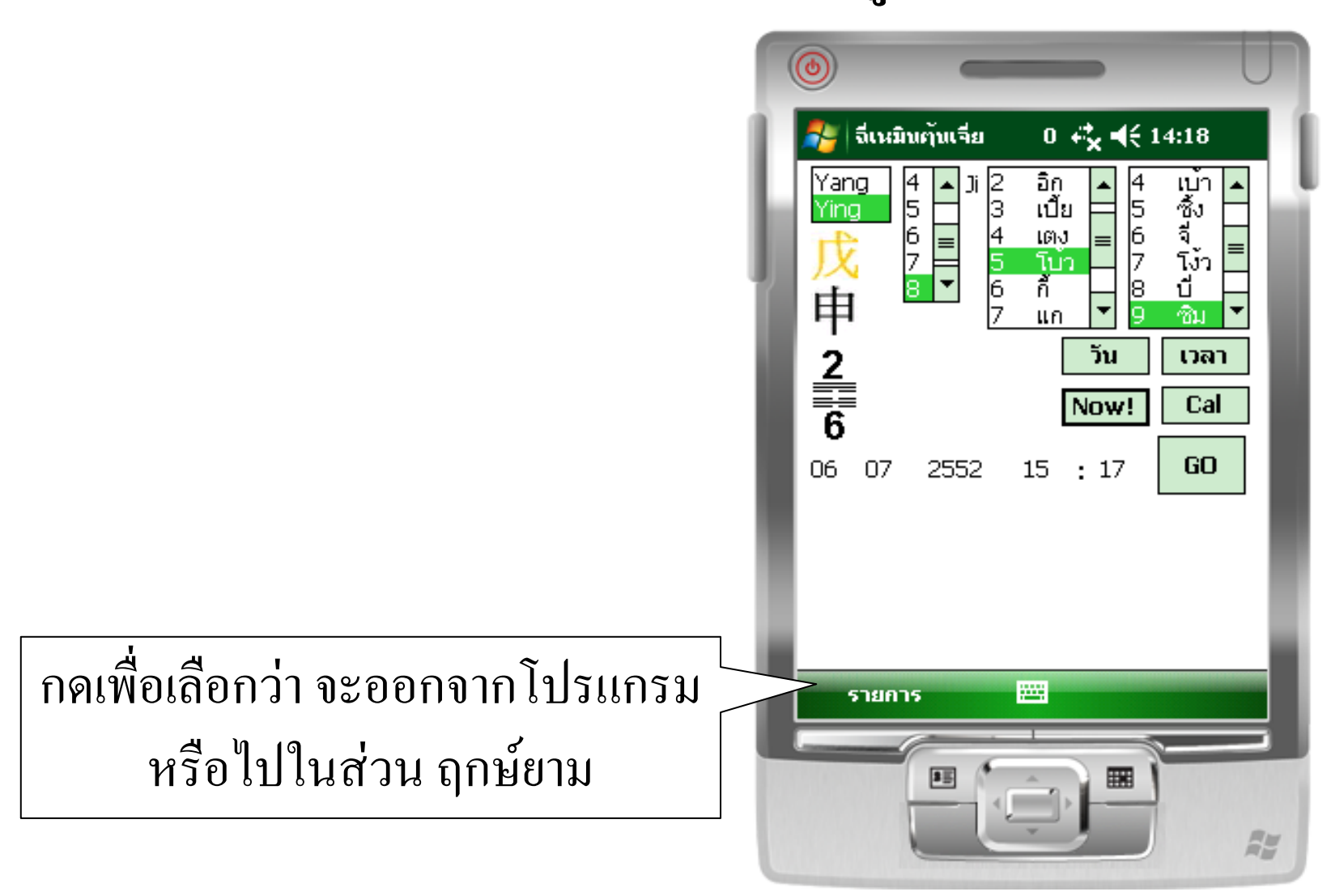

#### เมื่อกดที่ รายการ จะแสดง ดังภาพ

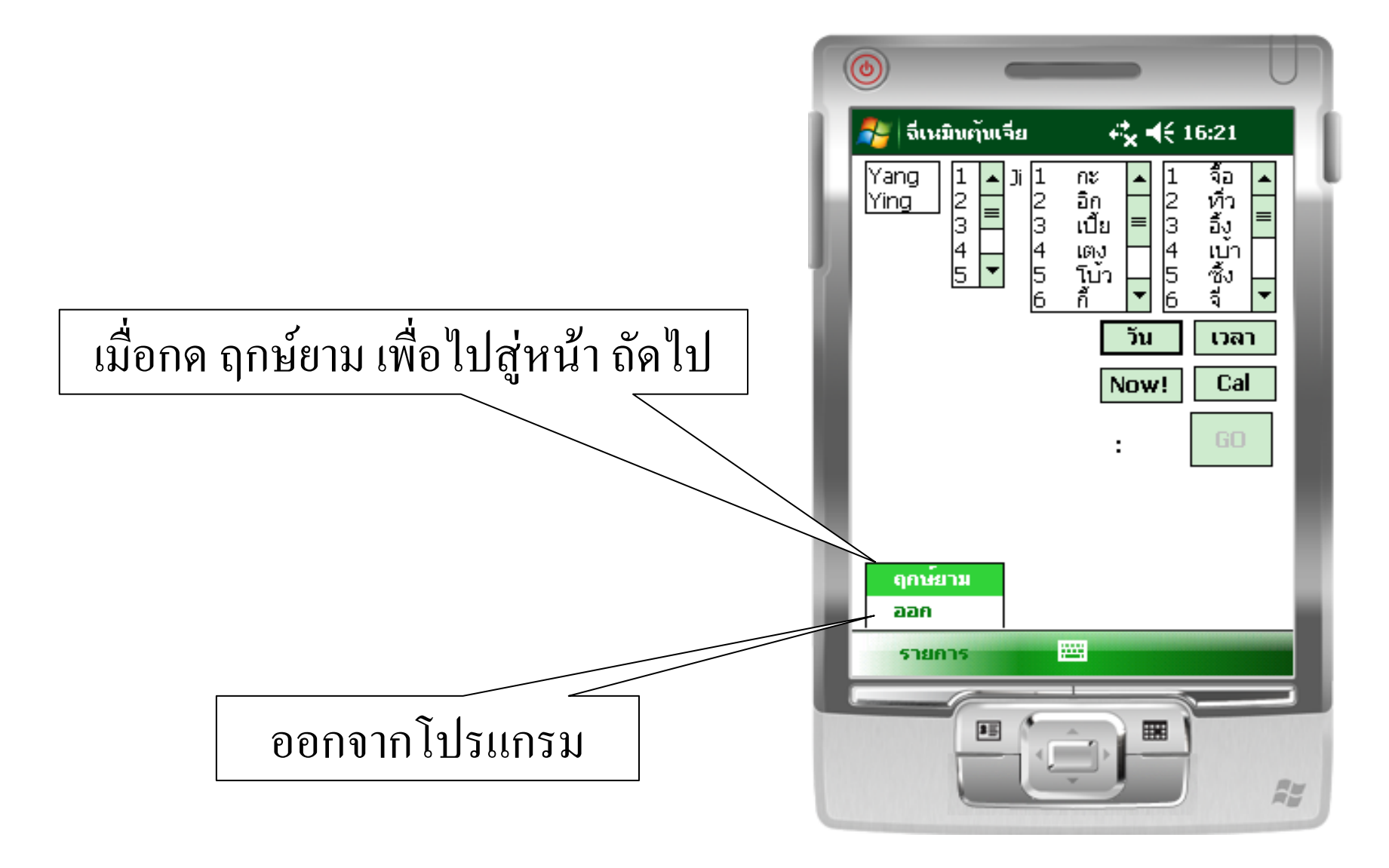

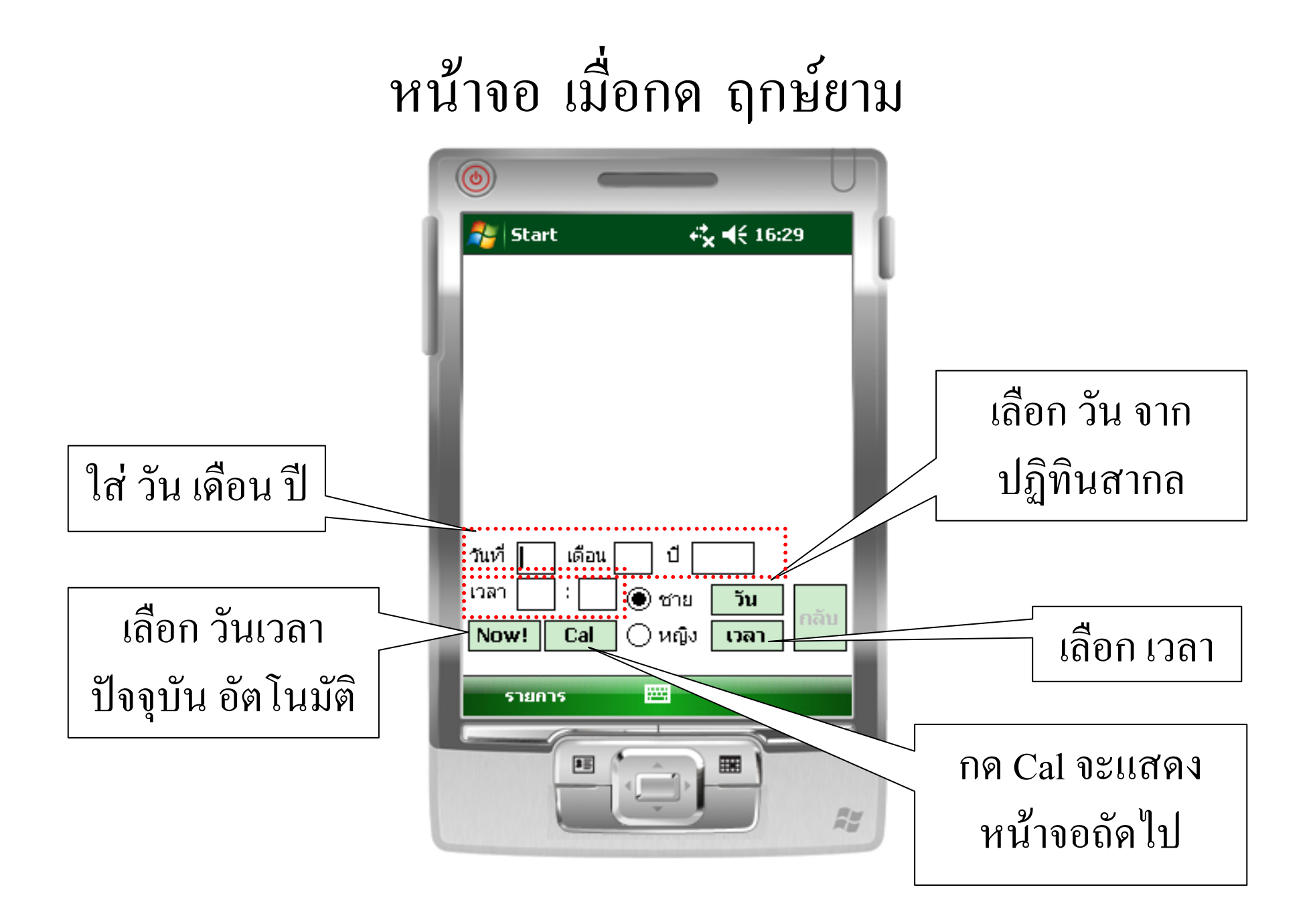

## หน้าจอ เมื่อกดปุ่ม Cal

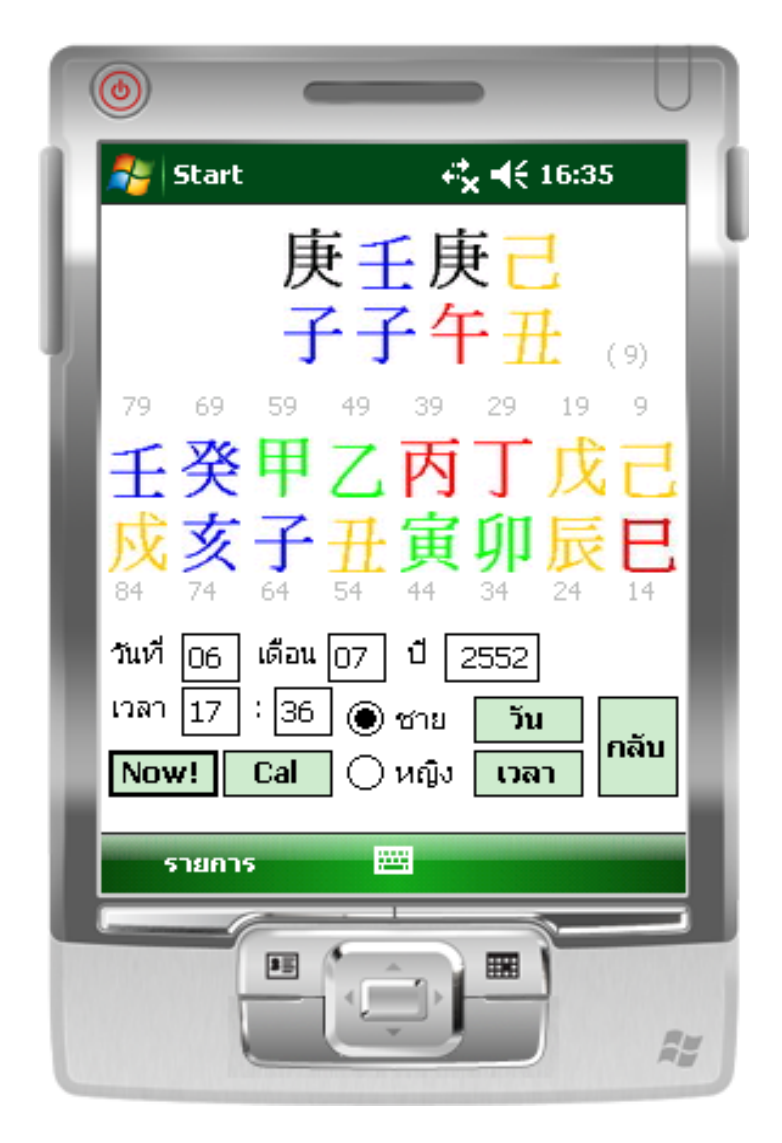